## Bluetooth携帯端末とNissanConnect ナビの初期設定手順 (NTTドコモ AQUOS sense3 SH-02M)

A. ナビゲーションの設定

※この機種は、ハンズフリー通話のみご利用になれます。NissanConnect によるデータのダウンロードには 対応していません。

# **Nissan**Connect

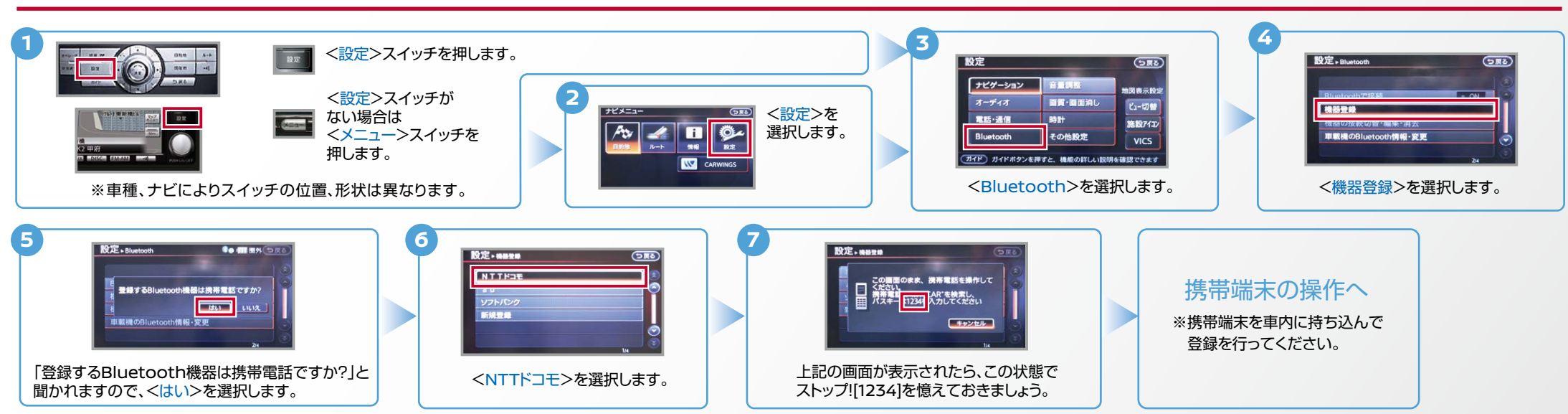

B. 携帯端末の登録 ※携帯端末を車内に持ち込んで登録を行ってください。Bluetoothはオフの状態で登録を開始してください。※携帯端末画面、ボタン形状は実際と異なる場合があります。

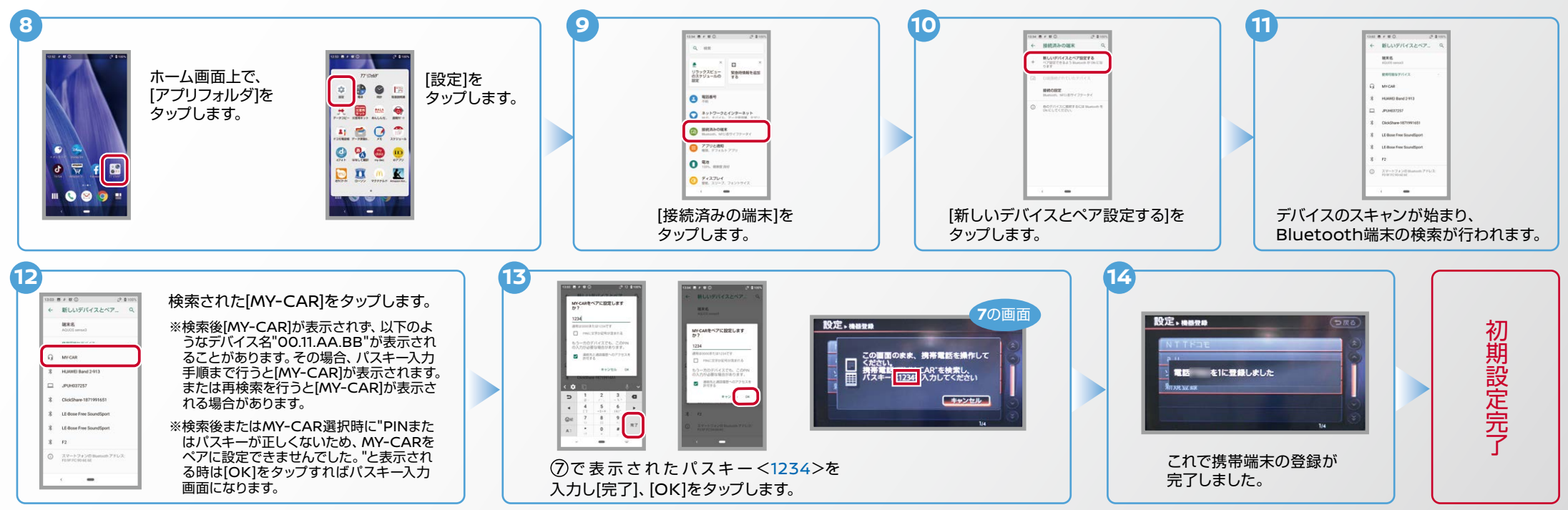

AX0-SH-02M-2004

#### C. 電話帳転送設定 ※携帯端末画面、ボタン形状は実際と異なる場合があります。

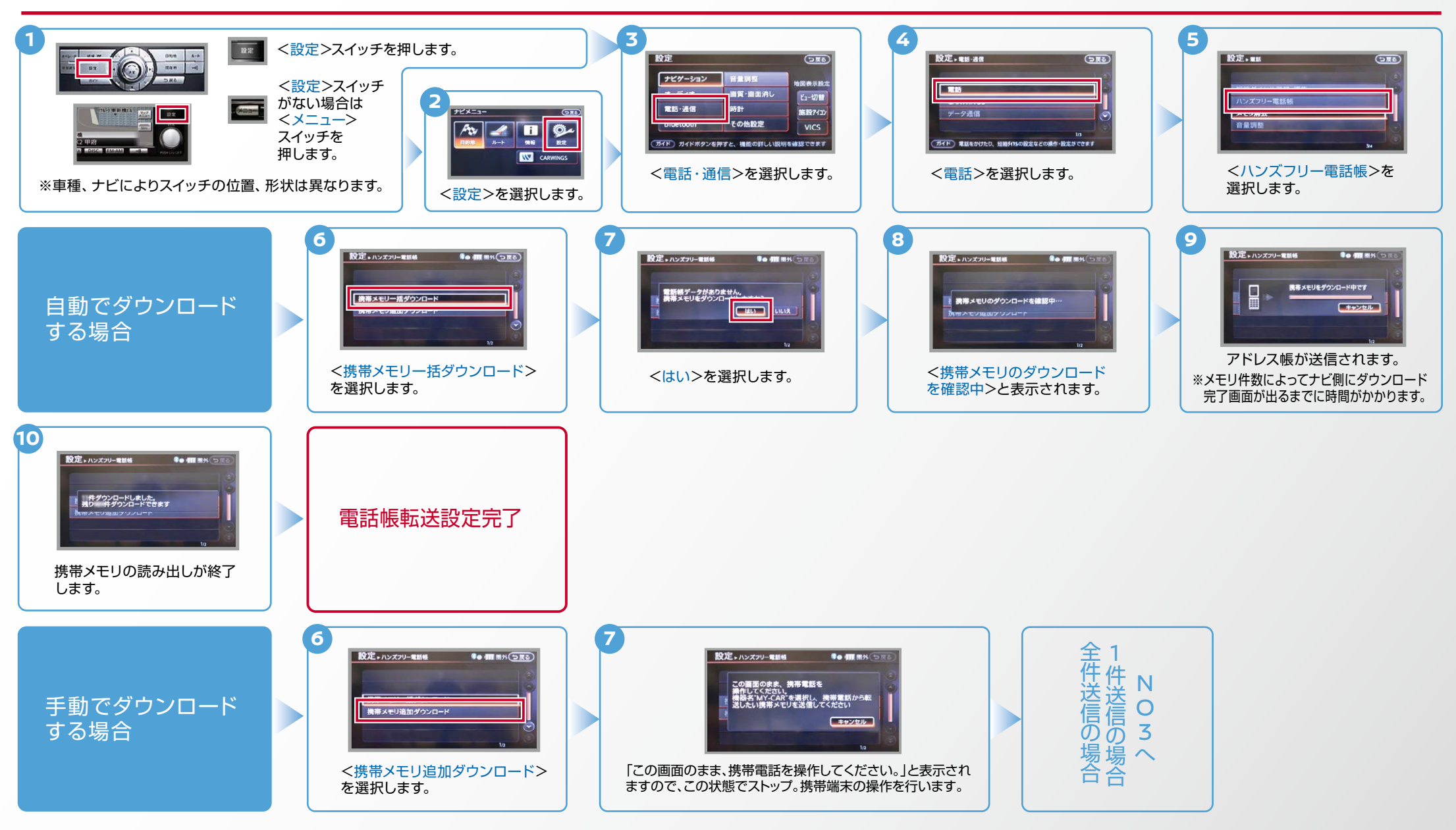

Nissan Connect

No.3

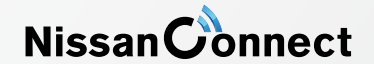

C. 電話帳転送設定 つづき 🛂 エンジン始動前にBluetoothを「オン」にしておくとナビと携帯端末がすぐにBluetoothでつながります。(BluetoothのOnの方法は"F"をご覧ください。)

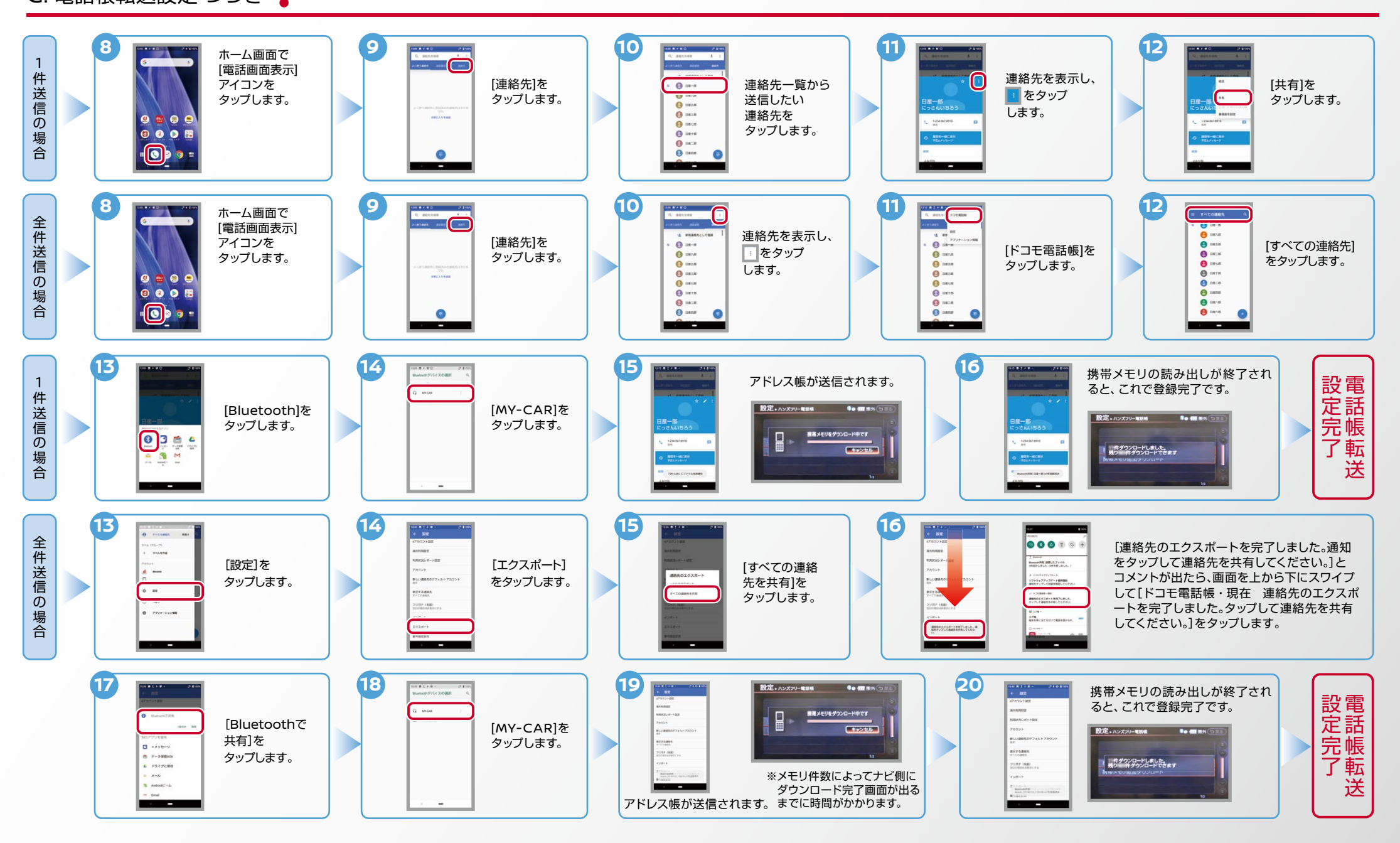

Nissan **Connect** 

▶ エンジン始動前にBluetoothを「オン」にしておくとナビと携帯端末がすぐにBluetoothでつながります。(BluetoothのOnの方法は"F"をご覧ください。)

E. 接続機器の切断方法 ※この手順は初期設定時には必要ありません。※携帯端末画面、ボタン形状は実際と異なる場合があります。

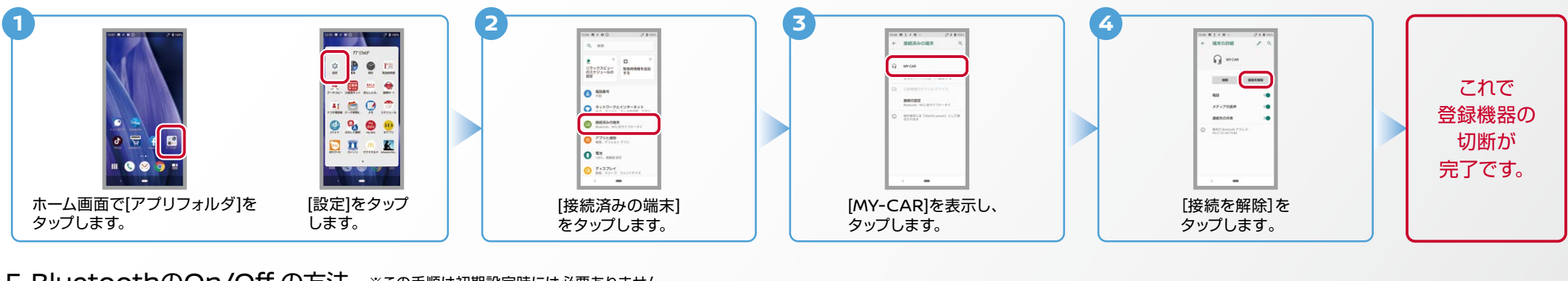

### F. BluetoothのOn/Offの方法 ※この手順は初期設定時には必要ありません。

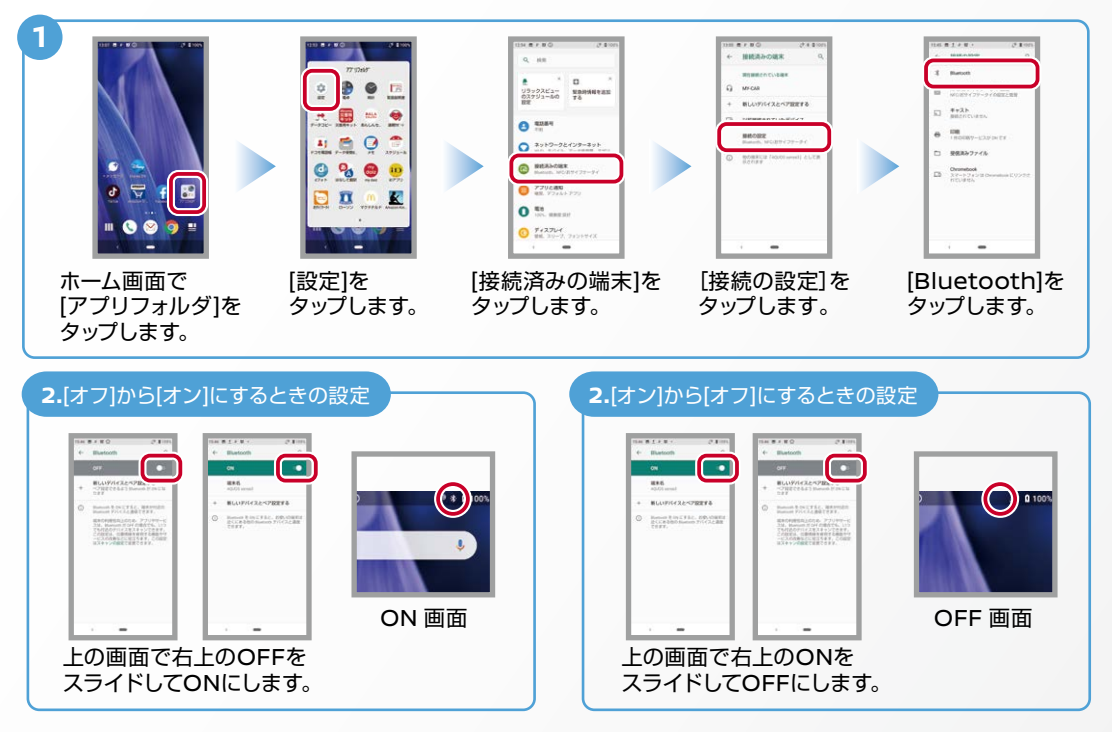

## こんなとき、どうするの?

#### クルマが替わったら?

「Bluetooth携帯端末とナビゲーションの初期設定手順」をもう一度行います。 Bluetooth携帯端末が替わったら? 「Bluetooth携帯端末とナビゲーションの初期設定手順」をもう一度行います。 携帯端末の登録ができなかったまたはBluetooth接続できなかったら? Bluetooth携帯端末とナビゲーションの登録情報を削除し、「Bluetooth携帯 端末とナビゲーションの初期登録手順」をもう一度行います。 オペレータと話はできるがダウンロードできなかったら? この機種はハンズフリー通話のみご利用になれます。NissanConnect による データのダウンロードには対応していません。

※Bluetoothの設定方法、登録手順についての問い合わせ先: NissanConnect お客さまセンター 0120-981-523 9:00~17:00(年末年始を除く) 携帯端末からもご利用いただけます。